# How To Find a Cart (Draft Req) That You've Assigned

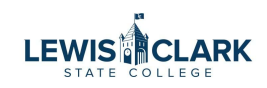

| Home                | E TEST                                                                                                    | All 👻 Search (Alt+Q) 🔍 0.00 USD 📜 🖤 🖡                    | •  |
|---------------------|----------------------------------------------------------------------------------------------------|----------------------------------------------------------|----|
| Shop                | Shop • Shopping Dashboard                                                                                                    |                                                          | ۵. |
| Orders              | Organization Message                                                                                                    | Quick Links                                              | Q  |
| Contracts           | Welcome to the Jaggaer site. The message board can be used to inform users of upcoming deadline<br>documentation such as procurement policy. | es. It can also contain links to useful Non-Catalog Item |    |
| Accounts<br>Payable |                                                                                                    | View Carts<br>C Help Center                              |    |
| Suppliers           |                                                                                                    |                                                          |    |
| Reporting           | Shop                                                                                                    | Action Items                                             |    |
| Administer          | Simple Advanced                                                                                                    | UNASSIGNED APPROVALS                                     |    |
| Setup               | Search for products, suppliers, forms, part number, etc.                                                                                     | Q Requisitions                                           | Q  |
|                     |                                                                                                    | Change Request                                           | •  |
|                     |                                                                                                    | ORDERS                                                   |    |
|                     | Showcases                                                                                                    |                                                          |    |
|                     | Showcases PunchOut Catalogs                                                                                                    | My Returned Requisitions                                 |    |

#### 2 Enter the req details and click "Save."

| Existing Supplier                        |                               |                      |                                  |            |         | 0                               |
|------------------------------------------|-------------------------------|----------------------|----------------------------------|------------|---------|---------------------------------|
| Verizon Wireless                         | × Q Verizon Wireles           | ss ×                 |                                  |            |         |                                 |
| ulfillment Address                       |                               |                      | <ul> <li>Distribution</li> </ul> | n Methods  |         | > ——                            |
| 🗩 PO Box 9622 👷 - PO Box 9622, Missi     | on Hills, California 91346-96 | 22 United States     |                                  |            |         |                                 |
| ) 1 Verizon Wy - 1 Verizon Wy, Basking I | Ridge, New Jersey 07920 Un    | ited States          |                                  |            |         |                                 |
| O PO Purchase Order Address - PO Box     | 9622, Mission Hills, US-CA 9  | 1346-9622 United Sta | tes                              |            |         |                                 |
| em                                       |                               |                      |                                  |            |         | ~                               |
| Product Description *                    | Catalog No.                   | Quantity ★           | Price Estimate *                 | Packaging  |         | 0                               |
| gsgdsgsd                                 |                               | 12                   | 55                               | EA         | ~       | 0                               |
| 246 characters remaining                 |                               |                      |                                  |            |         |                                 |
| dditional Details                        |                               |                      |                                  |            |         | ~                               |
| ommodity Code                            | Q                             |                      |                                  |            |         | G                               |
| dd Internal Attachments                  |                               |                      |                                  |            |         | ~ <b></b>                       |
| Add Internal Attachments                 |                               |                      |                                  |            |         | Ø                               |
| r Required fields                        |                               |                      |                                  |            | Save An | d Add Another Close             |
| ✓     Menu Search                        | odp.                          | STA                  | PLES GRAINGER                    | BHUNR SOUR |         | Powered by JAGGAER I Privacy of |

#### 3 Click on your cart. 660.00 USD 📜 🗢 🏴 🔎 👤 IC TEST Search (Alt+Q) ۹ All 🔻 脊 Home Shopping Cart 0.00 USD d + Shop • Shopping Dashboard Shop C Orders Organization Message Welcome to the Jaggaer site. The message board can be used to inform users of upcoming deadlines. It can also contain links to useful documentation such as procurement policy. Non-Catalog Item Contracts View Forms View Carts Accounts Payable C Help Center Suppliers Reporting Go to: Favorites | Forms | <u>Non-Catalog.Item</u> Browse: Suppliers | Categories | Contracts UNASSIGNED APPROVALS Administer Simple Advanced Requisitions 1 Search for products, suppliers, forms, part number, etc. Setup Change Request 1 ORDERS My Returned Requisitions 6 PunchOut Catalogs $\sim$ BH CDW DELL Fisher Scientific ANIX amazonbusiness My Resources \* Product Release Library

### 4 Click "Checkout"

| 😚 Home              | IC TEST                                                                                                    | All 👻 Search                                                                            | (Alt+Q) Q            | 660.00 USD 📜              | ♥ <b>№ №</b> |  |  |  |  |
|---------------------|----------------------------------------------------------------------------------------------------|-----------------------------------------------------------------------------------------|----------------------|---------------------------|--------------|--|--|--|--|
| Shop                | Shop • Shopping Dashboard                                                                                                    | My Cart                                                                                 |                      |                           | <u>0</u> +   |  |  |  |  |
| Orders              | Organization Message                                                                                                    | <b>gsgdsgsd</b><br>Quantity: 12<br>Price: 660.00 USD                                    | ŵ                    | View My Cart<br>Checkout  | 3            |  |  |  |  |
| Contracts           | Welcome to the Jaggaer site. The message board can be used to inform users of upcomin<br>documentation such as procurement policy. | g                                                                                       |                      | 660.00 USD                |              |  |  |  |  |
| Accounts<br>Payable |                                                                                                    |                                                                                         |                      | View Carts                |              |  |  |  |  |
| Suppliers           |                                                                                                    |                                                                                         | _                    | _                         | _            |  |  |  |  |
| Reporting           | Shop                                                                                                    |                                                                                         |                      | Action Items              |              |  |  |  |  |
|                     | Go to: Favorites   Forms   Non-Catalog Item Browse: Suppliers   Categories   Contrac                                               | Go to: Favorites   Forms   Non-Catalog Item  Browse: Suppliers   Categories   Contracts |                      |                           |              |  |  |  |  |
| r Administer        | Search for products suppliers forms part number sta                                                                                |                                                                                         |                      | Requisitions              | 0            |  |  |  |  |
| Setup               | search for products, suppliers, forms, part humber, etc.                                                                           | Search for products, suppliers, forms, part number, etc.                                |                      |                           |              |  |  |  |  |
|                     | Showcases                                                                                                    |                                                                                         |                      | ORDERS                    |              |  |  |  |  |
|                     | PunchOut Catalogs                                                                                                    |                                                                                         | ~                    | My Returned Requisition   | ns 6         |  |  |  |  |
|                     |                                                                                                    | Dell C                                                                                  | Fisher<br>Scientific | My Resources<br>My Resour | ⑦<br>rces ★  |  |  |  |  |

| Home                | LE TEST                    |                                                              |                                                      |                                  | All 👻 :                                    | Search (Alt+Q) |             | 660.00 USD 🗶 🗢 🏴                                                                                 | 0     |
|---------------------|----------------------------|--------------------------------------------------------------|------------------------------------------------------|----------------------------------|--------------------------------------------|----------------|-------------|--------------------------------------------------------------------------------------------------|-------|
| Shop                | Requisition                | • 4318281                                                    |                                                      |                                  |                                            | ۲              | <b>e</b> (? | ) Assign Cart Place Orde                                                                         | er    |
| Orders              | Summary                    | Comments Attach                                              | ments History                                        |                                  |                                            |                |             |                                                                                                  |       |
| Contracts           | General                    | <b>/</b> ····                                                | Shipping                                             | 🖌 Billing                        |                                            | <b>/</b>       | ~           | Summary                                                                                          |       |
| Accounts<br>Payable | Cart Name                  | 2025-07-01 0290719 01                                        | Ship To                                              | Bill To                          |                                            |                |             | S Correct these issues.                                                                          |       |
| Suppliers           | Description<br>Prepared by | no value<br>Diana Higgins                                    | Attn: Diana Higgins<br>Bldg/Rm: ADM 104<br>Mailstop: | Lewis-Cl<br>Controlle<br>500 8th | ark State College<br>er's Office<br>Avenue |                |             | You are unable to proceed until addresse<br>Required: Fund                                       | ∍d.   |
| Reporting           | Prepared for               | Diana Higgins                                                | 500 8th Ave.<br>Lewiston, ID 83501<br>United States  | Lewistor<br>United S             | n, ID 83501<br>tates                       |                |             | You do not have permission to access<br>field: Fund<br>Required: Function                        | s thi |
| dminister           | Ad-Hoc<br>Approver         | Add                                                          |                                                      | Billing O                        | ptions                                     |                |             | You do not have permission to access<br>field: Function                                          | s thi |
| Setup               | Buyer Code                 | 0ad433c0-e2de-4a72-<br>ae2a-43ef12b314aa<br>WEB BUYER<br>VDM | Ship Via Best Carrier-Best W                         | Account<br>Vay Date              | ing no value                               |                |             | Required: Cost Center  Be aware of these issues. You may review and proceed.  Empty: Object Code |       |
|                     |                            | 97a04a13-a1e2-4410-9753-<br>0c6117f4b8dc                     |                                                      |                                  |                                            |                |             | Empty: Project ID<br>Total (660.00 USD)                                                          |       |
|                     | Accounting                 | Codes                                                        |                                                      |                                  |                                            | <b>/</b>       | ~           | Shipping, Handling, and Tax charges are<br>calculated and charged by each supplier. T            | The   |
|                     | Cost Center                |                                                              | Object Code                                          | Project ID                       |                                            |                |             | budget checking, and workflow approvals.                                                         | 0363  |
|                     | an unit un                 |                                                              | no value                                             | no value                         |                                            |                |             | Subtotal                                                                                         | 660   |

| Home                | IC TES                   | r.                                                      |                   |                                  | All 👻                   | Search (Alt+Q) | 6                         | 60.00 USD 📜                                                             | ♡ № ♦                                                                                                    |
|---------------------|--------------------------|---------------------------------------------------------|-------------------|----------------------------------|-------------------------|----------------|---------------------------|-------------------------------------------------------------------------|----------------------------------------------------------------------------------------------------|
|                     | Requisiti                | on • 4318281                                            | Assign Cart: Us   | ser Search                       |                         | ×              | <b>e</b> 🤉 …              | • Assign Cart                                                           | Place Orde                                                                                                    |
|                     | Summary                  | Comments Att                                            | Assign Cart To:   | Waddington, Jessica<br>or SEARCH |                         |                |                           |                                                                         |                                                                                                    |
|                     | General                  | <b>/</b>                                                | Note To Assignee: | test                             |                         | ø              | <ul> <li>✓ Sum</li> </ul> | imary                                                                   |                                                                                                    |
| Accounts<br>Payable | Cart Name                | 2025-07-01 0290719 01                                   |                   |                                  |                         |                | 8                         | Dr<br>Correct these issues                                              | aft .                                                                                                    |
| Suppliers           | Descriptio<br>Prepared I | n no value<br>Diana Higgins                             |                   |                                  | Assign                  | lose           |                           | You are unable to pro<br>Required: Fund                                 | oceed until addresse                                                                                                    |
| Reporting           | Prepared 1               | or Diana Higgins                                        | Lewiston, ID 835  | 501                              | United States           |                |                           | You do not have per<br>field: Fund<br>Required: Function                | rmission to access                                                                                                    |
|                     | Ad-Hoc<br>Approver       | Add                                                     | Delivery Options  | 3                                | Billing Options         |                |                           | You do not have per<br>field: Function                                  | rmission to access                                                                                                    |
| Setup               | Buyer Cod                | e 0ad433c0-e2de-4a72-<br>ae2a-43ef12b314aa<br>WEB BUYER | Ship Via          | Best Carrier-Best Way            | Accounting no v<br>Date | alue           | •                         | Be aware of these iss<br>You may review and r                           | sues.<br>proceed.                                                                                                    |
|                     | Bank Code                | VDM<br>97a04a13-a1e2-4410-9753-                         |                   |                                  |                         |                |                           | Empty: Object Code<br>Empty: Project ID                                 |                                                                                                    |
|                     |                          | 0061171408dc                                            |                   |                                  |                         |                | Tot                       | <b>al (660.00 USD)</b><br>pping, Handling, and <sup>1</sup>             | Tax charges are                                                                                                    |
|                     | Cost Cen                 | er                                                      | Object Code       |                                  | Project ID              | <b>*</b>       | vali<br>buc               | culated and charged I<br>ues shown here are fo<br>dget checking, and wo | by each supplier. The stimation purposition of the stimation purposition of the stimation purposed in the stimate structure of the structure structure struc |
|                     | no value                 |                                                         | no value          |                                  | no value                |                | Sut                       | ototal                                                                  | 6                                                                                                    |

## Hover over "Shop, "My Carts and Orders," and click "View Carts."

| A Home                           | IC TEST                      |                                            |                         | All 🔻                | Search (Alt+Q)       | ۹  | 0.00 USD 📜               | ∽ ⊧™          | <b>1</b> |
|----------------------------------|------------------------------|--------------------------------------------|-------------------------|----------------------|----------------------|----|--------------------------|---------------|----------|
| Shop                             | Shop (Alt+P)                 | Open My Active Shopping Cart<br>View Carts | _                       |                      |                      |    |                          | ٥             | +        |
| Orders                           | Shopping My Carts and Orders | View My Orders (Last 90 Days)              | ncoming deadlines. It i | can also contain lin |                      | U  | Quick Links              |               | Ø        |
| Contracts<br>Accounts<br>Payable | Admin<br>Shopping Settings   |                                            | conting dedunites. At   |                      |                      |    | View Forms<br>View Carts |               |          |
| Suppliers                        |                              |                                            |                         |                      |                      | ĥ  | C Help Center            |               | ÷,       |
| Administer                       |                              |                                            | Contracts               |                      |                      | T  | UNASSIGNED APPF          | ROVALS        |          |
| Setup                            |                              |                                            |                         |                      | Q                    |    | Change Request           |               | 0        |
|                                  | Showcases                    |                                            |                         |                      |                      | i. | ORDERS                   |               |          |
|                                  | PunchOut Catalogs            | 10 10                                      |                         |                      | ~                    | 1  | My Returned Requisit     | ions          | 0        |
|                                  | amazonbusiness               | ANIXIER BH                                 | CDW                     | <b>Xell</b>          | Fisher<br>Scientific |    | My Resources             | nurces +      | 0        |
|                                  |                              |                                            |                         |                      |                      |    | Product Relea            | ase Library 🗹 |          |

6 Click "Assign"

## 8 See the tab "Assigned Carts."

| â        | Home                | IC TE          | ST                                   |                  |              | All 👻      | Search (Alt+Q) | Q 0.00 USD 📜        | ♡   <sup>1</sup> 0 |
|----------|---------------------|----------------|--------------------------------------|------------------|--------------|------------|----------------|---------------------|--------------------|
| 1        | Shop                | Shop + My Cart | s and Orders  View Carts  Assigned C | arts             |              |            |                | Create Consolidated | -{] Log            |
| 6        | Orders              |                | agement                              |                  |              |            |                | oreate consolidated |                    |
| <u>Q</u> | Contracts           | Assign Substit | Assigned Carts                       |                  |              |            |                |                     |                    |
| <u>ش</u> | Accounts<br>Payable | > Filter Assig | ined Carts                           |                  |              |            |                |                     | 00 Dec Dece        |
| <b>.</b> | Suppliers           | Type △         | Shopping Cart Name 🗠                 | Cart Description | Date Created | Total 🛆    | Created By 🗠   | Assigned To 🗠       | Action             |
| ul.      | Reporting           | Normal         | 2025-03-18 0290719 05                |                  | 3/18/2025    | 79.98 USD  | Diana Higgins  | Noreen Johnson      | View 💌             |
|          |                     | Normal         | 2025-03-21 0290719 01                |                  | 3/21/2025    | 340.00 USD | Diana Higgins  | Noreen Johnson      | View 👻             |
| 3        | Administer          | Normal         | 2025-03-21 0290719 01                |                  | 3/21/2025    | 279.98 USD | Diana Higgins  | Christina Sorenson  | View 💌             |
|          | Setup               | Normal         | 2025-03-21 0290719 01                |                  | 3/21/2025    | 45.00 USD  | Diana Higgins  | Christina Sorenson  | View 💌             |
|          |                     | Normal         | 2025-07-01 0290719 01                |                  | 7/1/2025     | 600.00 USD | Diana Higgins  | Jessica Waddington  | View 💌             |
|          |                     | Normal         | 2025-07-01 0290719 01                |                  | 7/1/2025     | 660.00 USD | Diana Higgins  | Jessica Waddington  | View 💌             |
|          |                     | 1-6 of 6       | Results                              |                  |              |            |                |                     | 20 Per Page        |

## Click the cart you're looking for.

|                 | Сагт мал        | agement                          |                  |              |            |               | Create Consolidated | cart create cart r |
|-----------------|-----------------|----------------------------------|------------------|--------------|------------|---------------|---------------------|--------------------|
| Orders          | Draft Carts     | Assigned Carts                   |                  |              |            |               |                     |                    |
| Contracts       |                 | Assigned Carts                   |                  |              |            |               |                     |                    |
| Accounts        | Assign Substitu | ite                              |                  |              |            |               |                     |                    |
| Payable         | 1-6 of 6        | Results                          |                  |              |            |               |                     | 20 Per Page 👻      |
| Suppliers       | Туре 🛆          | Shopping Cart Name 🛆             | Cart Description | Date Created | Total 🛆    | Created By    | Assigned To 🗠       | Action             |
| I. Reporting    | Normal          | 2025-03-18 0290719 05            |                  | 3/18/2025    | 79.98 USD  | Diana Higgins | Noreen Johnson      | View 💌             |
| THE contraction | Normal          | 2025-03-21 0290719 01            |                  | 3/21/2025    | 340.00 USD | Diana Higgins | Noreen Johnson      | View 💌             |
| Administer      | Normal          | 2025-03-21 0290719 01            |                  | 3/21/2025    | 279.98 USD | Diana Higgins | Christina Sorenson  | View 💌             |
| Setup           | Normal          | 2025-03-21 0290719 01            |                  | 3/21/2025    | 45.00 USD  | Diana Higgins | Christina Sorenson  | View 💌             |
|                 | Normal          | 2025-07-01 0290719 01            |                  | 7/1/2025     | 600.00 USD | Diana Higgins | Jessica Waddington  | View 💌             |
|                 | Normal          | 2025-07-01 0290719 01            |                  | 7/1/2025     | 660.00 USD | Diana Higgins | Jessica Waddington  | View -             |
|                 | 1-6 of 6        | 2025-07-01 0290719 01<br>Results |                  |              |            |               |                     | 20 Per Page 🔻      |
|                 |                 |                                  |                  |              |            |               |                     |                    |
|                 |                 |                                  |                  |              |            |               |                     |                    |
|                 |                 |                                  |                  |              |            |               |                     |                    |
|                 |                 |                                  |                  |              |            |               |                     |                    |
|                 |                 |                                  |                  |              |            |               |                     |                    |
|                 |                 |                                  |                  |              |            |               |                     |                    |
| Q Menu Search   |                 |                                  |                  |              |            |               |                     | C                  |

#### 

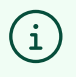

When you click on the cart, it won't take you to a cart that you can do anything with. You can't edit it, etc. It's just for reference. You can confirm that the assignee still has the draft req/assigned cart.